## So kannst du dein Facebook-Konto dauerhaft löschen

Facebook aktualisiert derzeit die Einstellungen. Facebook-Einstellungen unterscheiden sich möglicherweise von Nutzer zu Nutzer.

So löschst du dein Facebook-Konto dauerhaft:

- 1. Klicke auf Facebook oben rechts auf dein Profilbild.
- 2. Wähle Einstellungen und Privatsphäre aus und klicke dann auf Einstellungen.
- 3. Wenn du oben links in deinem **Einstellungen**-Menü die **Kontenübersicht** siehst, kannst du dein Konto über die Kontenübersicht löschen. Wenn du unten links in deinem **Einstellungen**-Menü die **Kontenübersicht** siehst, kannst du dein Konto über deine Facebook-Einstellungen löschen.

## Dein Facebook-Konto über die Kontenübersicht löschen

In der Kontenübersicht kannst du unter **Kontoinhaberschaft und Einstellungen** dein Konto löschen. Alternativ kannst du diesen Anweisungen folgen:

- 1. Klicke auf Facebook oben rechts auf dein Profilbild.
- 2. Wähle Einstellungen und Privatsphäre aus und klicke dann auf Einstellungen.
- 3. Klicke oben links auf dem Bildschirm auf Kontenübersicht.
- 4. Klicke unter Kontoeinstellungen auf Personenbezogene Angaben.
- 5. Klicke auf Kontoinhaberschaft und -steuerung.
- 6. Klicke auf **Deaktivieren oder Löschen**.
- 7. Wähle das Konto oder Profil aus, das du löschen möchtest.
- 8. Wähle Konto löschen aus.
- 9. Klicke auf Weiter und halte dich dann zur Bestätigung an die Anweisungen.

## Dein Facebook-Konto über deine Facebook-Einstellungen löschen

So löschst du dein Konto dauerhaft:

- 1. Klicke auf Facebook oben rechts auf dein Profilbild.
- 2. Wähle Einstellungen und Privatsphäre aus und klicke dann auf Einstellungen.
- 3. Klicke auf Deine Facebook-Informationen.
- 4. Klicke auf Deaktivierung und Löschung.
- 5. Wähle Konto löschen aus und klicke auf Weiter und Konto löschen.
- 6. Klicke auf Konto löschen, gib dein Passwort ein und klicke auf Weiter.

## Kann ich die Löschung meines Kontos abbrechen?

Wenn du die Löschung deines Kontos vor weniger als 30 Tagen beantragt hast, kannst du dein Konto wiederherstellen. Nach 30 Tagen werden dein Konto und deine gesamten Informationen dauerhaft gelöscht. Danach kannst du deine Informationen nicht mehr wiederherstellen.

Es kann vom Beginn des Löschvorgangs bis zu 90 Tage dauern, bis alle deine Beiträge gelöscht sind. Während wir diese Informationen löschen, können andere Personen auf Facebook nicht mehr darauf zugreifen.

Eventuell werden Kopien deiner Informationen nach den 90 Tagen im Backup gespeichert. Dieses verwenden wir ggf. zur Wiederherstellung im Falle einer Katastrophe, eines Software-Fehlers oder sonstiger Fälle des Datenverlustes. Möglicherweise bewahren wir deine Informationen auch zur Behandlung rechtlicher Anliegen, Verstöße gegen

Nutzungsbedingungen oder zur Vermeidung von Schäden auf. Weitere Informationen findest du in unserer Datenschutzrichtlinie.

So machst du die Löschung deines Kontos wieder rückgängig:

- 1. Melde dich innerhalb von 30 Tagen, nachdem du dein Konto gelöscht hast, bei deinem Konto an.
- 2. Klicke auf Löschen abbrechen.

Hinweis: Wie lang du das Löschen eines Kontos abbrechen kannst, variiert je nach Region.